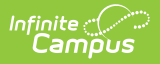

# Summer Education (North Carolina)

Last Modified on 06/16/2025 11:36 am CDT

#### Tool Search: Summer Education

The Summer Education Program tool tracks a student's learning recovery in reading and mathematics.

| Summer Education<br>Student, Asher 🕘 student, Asher | ☆<br>lent #:12345678901 Grade: 9 DOB: 08<br>ickup     ■ EC | Student Information > State Programs > Summer Education 29/2014 Related Tools |  |  |  |
|-----------------------------------------------------|------------------------------------------------------------|-------------------------------------------------------------------------------|--|--|--|
| Program Information                                 |                                                            |                                                                               |  |  |  |
| Start Date: (Required)           06/02/2025         | End Date:<br>06/27/2025                                    | Parent/Guardian Declined:                                                     |  |  |  |
| Priority Offered:<br>FP: First Priority             | Educational Program:                                       | Assessment Used:<br>EDG: Edgenuity                                            |  |  |  |
| Comments:<br>Maximum 255 characters                 |                                                            |                                                                               |  |  |  |
|                                                     |                                                            |                                                                               |  |  |  |
|                                                     |                                                            |                                                                               |  |  |  |
|                                                     |                                                            | Modified By: Administrator, System 05/21/2025                                 |  |  |  |
| Save Cancel Delete                                  |                                                            |                                                                               |  |  |  |
|                                                     | Summer Education Program                                   |                                                                               |  |  |  |

Read - Access and view the Summer Education tool.
Write - Modify existing Summer Education records.
Add - Enter new Summer Education records.
Delete - Permanently remove Summer Education records.

For more information about Tool Rights and how they function, see the <u>Tool Rights</u> article.

Use the <u>Federal/State Program Updater</u> tool to import Summer Education records to this tool.

This tool is available in both State and District Editions. For State Edition users, this tool is read-only.

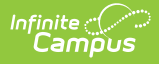

The main view of the Summer Education record is the Program Editor, which lists all Summer Education records in chronological order (most recent record listed first) that have been recorded for the student.

| ilter by Start Date:<br>month/day/year         | Filter by End Date:       month/day/year     Image: Apply         |                                                                                                    |      |
|------------------------------------------------|-------------------------------------------------------------------|----------------------------------------------------------------------------------------------------|------|
| Start Date: 06/02/2025<br>End Date: 06/27/2025 | Parent/Guardian Declined: No<br>Priority Offered: First Priority  | <b>Created By:</b> Bladen County Schools 090;<br>05/21/2025<br><b>Educational Program:</b> Helene Learning<br>Program | View |
| Start Date: 06/01/2025<br>End Date: 06/30/2025 | Parent/Guardian Declined: No<br>Priority Offered: Open Enrollment | Created By: Bladen County Schools 090;<br>05/21/2025<br>Educational Program: Local Enrichment<br>Program              | View |
|                                                |                                                                   |                                                                                                    |      |
|                                                | Summer Education Pro                                              | gram Editor                                                                                                    |      |

To view details of any of the records, click **View.** This opens the Program Detail for the selected record, where information can be viewed or modified as needed.

### **Add a Summer Education Record**

- 1. Click **New** in the action bar across the bottom.
- 2. Enter a **Start Date** for when the student began the summer education program.
- 3. Mark the **Parent/Guardian Declined** checkbox if the student's guardian did not approve the student attending the recommended program.
- 4. Select the **Priority Offered** option.
- 5. Select the Educational Program option.
- 6. Select the **Assessment Used** option given to the student.
- 7. Enter any **Comments** related to this record.
- 8. Click **Save** when finished.

**Overlapping records are allowed** based on the type of Educational Program. This means a student can have several Summer Education records with different Educational Programs that have overlapping start dates and no end dates.

### **End a Summer Education Record**

- Select the appropriate Summer Education record from the list of records and select View. The Program Information editor displays.
- 2. Enter an **End Date** for when the student ended participation in the Summer Education program. End dates must be AFTER the start date.
- 3. Enter any **Comments** needed for this record.

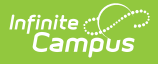

4. Click **Save** when finished. The record is ended and is displayed on the Program Editor with an End Date.

## **Print a Report**

Click **Print** from the Program Editor list to generate a PDF Summary of the student's Summer Education records.

| 24-25                                              |                                      | Summer Education Report     |                                             |  |
|----------------------------------------------------|--------------------------------------|-----------------------------|---------------------------------------------|--|
| Generated on 06/16/2025 11:25:17                   | AM Page 1 of 1                       |                             |                                             |  |
| Start Date: 07/04/2024                             | End Date:                            |                             | Created By: Elementary School<br>06/16/2025 |  |
| Assessment Used:<br>Priority Offered:<br>Comments: | Education                            | al Program: Read to Achieve | Parent/Guardian Declined: No                |  |
| Start Date: 07/04/2023                             | End Date: 07/04/2023                 |                             | Created By: Elementary School               |  |
| Assessment Used:<br>Priority Offered:<br>Comments: | Educational Program: Read to Achieve |                             | Parent/Guardian Declined: No                |  |
| Start Date: 07/03/2023                             | End Date: 07/03/2023                 |                             | Created By: Elementary School<br>06/16/2025 |  |
| Assessment Used:<br>Priority Offered:<br>Comments: | Education                            | al Program: Read to Achieve | Parent/Guardian Declined: No                |  |
| Start Date: 07/22/2022                             | End Date: 07/22/2022                 |                             | Created By: Elementary School<br>06/16/2025 |  |
| Assessment Used:<br>Priority Offered:<br>Comments: | Educational Program: Read to Achieve |                             | Parent/Guardian Declined: No                |  |

District Edition - Summer Education Report

| Generated on 05/21/2025 10:28:24 AM       Page 1 of 1       Grade: 9       Birthdate: 08/29/2014       State ID:         Start Date: 06/02/2025       End Date: 06/27/2025       Created By: Bladen County Schools 090       05/21/2025         Assessment Used: Edgenuity<br>Priority Offered: First Priority<br>Comments:       Educational Program: Helene Learning       Priority 05/21/2025       Parent/Guardian Declined: No         Start Date: 06/01/2025       End Date: 06/30/2025       Created By: Bladen County Schools 090       05/21/2025         Start Date: 06/01/2025       End Date: 06/30/2025       Created By: Bladen County Schools 090       05/21/2025         Assessment Used: Renaissance Star<br>Priority Offered: Open Enrollment<br>Comments:       Educational Program: Local Enrichment<br>Program       Parent/Guardian Declined: No | North Carolina State                                                                | ;                 | Summe                                | r Education Report                                  |
|----------------------------------------------------------------------------------------------------|-------------------------------------------------------------------------------------|-------------------|--------------------------------------|-----------------------------------------------------|
| Start Date: 06/02/2025     End Date: 06/27/2025     Created By: Bladen County Schools 090<br>05/21/2025       Assessment Used: Edgenuity<br>Priority Offered: First Priority<br>Comments:     Educational Program: Helene Learning<br>Program     Parent/Guardian Declined: No       Start Date: 06/01/2025     End Date: 06/30/2025     Created By: Bladen County Schools 090<br>05/21/2025       Start Date: 06/01/2025     End Date: 06/30/2025     Created By: Bladen County Schools 090<br>05/21/2025       Assessment Used: Renaissance Star<br>Priority Offered: Open Enrollment     Educational Program: Local Enrichment     Parent/Guardian Declined: No                                                                                                    | Generated on 05/21/2025 10:28:24 AM F                                               | Page 1 of 1       | Grade: 9 Birthda                     | ate: 08/29/2014 State ID:                           |
| Start Date: 06/02/2025       End Date: 06/27/2025       Created By: Bladen County Schools 090         Assessment Used: Edgenuity<br>Priority Offered: First Priority<br>Comments:       Educational Program: Helene Learning<br>Program       Parent/Guardian Declined: No         Start Date: 06/01/2025       End Date: 06/30/2025       Created By: Bladen County Schools 090         Start Date: 06/01/2025       End Date: 06/30/2025       Created By: Bladen County Schools 090         Assessment Used: Renaissance Star<br>Priority Offered: Open Enrollment       Educational Program: Local Enrichment       Parent/Guardian Declined: No         Priority Offered: Open Enrollment       Program       Program       Parent/Guardian Declined: No                                                                                                    |                                                                                     |                   |                                      |                                                     |
| Assessment Used: Edgenuity<br>Priority Offered: First Priority<br>Comments:     Educational Program: Helene Learning<br>Program     Parent/Guardian Declined: No       Start Date: 06/01/2025     End Date: 06/30/2025     Created By: Bladen County Schools 090<br>05/21/2025       Assessment Used: Renaissance Star<br>Priority Offered: Open Enrollment     Educational Program: Local Enrichment     Parent/Guardian Declined: No       Priority Offered: Open Enrollment     Program     Program                                                                                                    | Start Date: 06/02/2025                                                              | End Da            | te: 06/27/2025                       | Created By: Bladen County Schools 090<br>05/21/2025 |
| Start Date: 06/01/2025         End Date: 06/30/2025         Created By: Bladen County Schools 090<br>05/21/2025           Assessment Used: Renaissance Star         Educational Program: Local Enrichment         Parent/Guardian Declined: No           Priority Offered: Open Enrollment         Program         Program                                                                                                    | Assessment Used: Edgenuity<br>Priority Offered: First Priority<br>Comments:         | Educat<br>Program | ional Program: Helene Learning<br>n  | Parent/Guardian Declined: No                        |
| Assessment Used: Renaissance Star Educational Program: Local Enrichment Program Comments: Created By: Blader County Schools 090 05/21/2025 05/21/2025 Parent/Guardian Declined: No Priority Offered: Open Enrollment Program Comments:                                                                                                    | Start Date: 00/04/2025                                                              | End Da            | A 00/20/2025                         | Created Dry Diades Causty Oshaals 000               |
| Assessment Used: Renaissance Star         Educational Program: Local Enrichment         Parent/Guardian Declined: No           Priority Offered: Open Enrollment         Program         Program           Comments:         Program         Program                                                                                                    | Start Date: 00/01/2025                                                              | End Da            | le. 00/30/2025                       | 05/21/2025                                          |
|                                                                                                    | Assessment Used: Renaissance Star<br>Priority Offered: Open Enrollment<br>Comments: | Educat<br>Program | ional Program: Local Enrichment<br>n | Parent/Guardian Declined: No                        |
|                                                                                                    |                                                                                     |                   |                                      |                                                     |

**Summer Education Field Descriptions** 

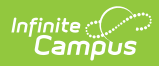

| Field                       | Description                                                                                                    | Location                                                                                                    |  |
|-----------------------------|----------------------------------------------------------------------------------------------------|----------------------------------------------------------------------------------------------------|--|
| Start Date                  | Identifies the start<br>date of a student's<br>program record.                                                                                                    | Database: SummerEducation.startDate Ad hoc Reporting: Student > Learner > State Programs > Summer Education > startDate (summerEducation.startDate)                                           |  |
| End Date                    | Identifies the end<br>date of a student's<br>program record.                                                                                                    | Database: SummerEducation.endDate<br>Ad hoc Reporting: Student > Learner ><br>State Programs > Summer Education ><br>endDate (summerEducation.endDate)                                        |  |
| Parent/Guardian<br>Declined | Indicates whether the<br>parent/guardian<br>declined the summer<br>education offering.                                                                                                    | Database:<br>SummerEducation.parentDeclined<br>Ad hoc Reporting: Student > Learner ><br>State Programs > Summer Education ><br>parentDeclined<br>(summerEducation.parentDeclined)             |  |
| Priority Offered            | Indicates the priority<br>of a student's<br>program record.                                                                                                    | Database: SummerEducation.priority<br>Ad hoc Reporting: Student > Learner ><br>State Programs > Summer Education ><br>priority (summerEducation.priority)                                     |  |
| Educational<br>Program      | Indicates the<br>Educational Program<br>associated with the<br>student's program<br>record.<br>Students can have<br>overlapping program<br>records based on the<br>type of Educational<br>Program. | Database:<br>SummerEducation.educationalProgram<br>Ad hoc Reporting: Student > Learner ><br>State Programs > Summer Education ><br>educationalProgram<br>(summerEducation.educationalProgram) |  |
| Assessment Used             | Indicates the<br>Assessment Type<br>associated with the<br>student's program<br>record.                                                                                                    | Database:<br>SummerEducation.assessmentType<br>Ad hoc Reporting: Student > Learner ><br>State Programs > Summer Education ><br>assessmentType<br>(summerEducation.assessmentType)             |  |

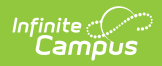

| Field    | Description                                                                                                    | Location                                                                                                    |
|----------|----------------------------------------------------------------------------------------------------|----------------------------------------------------------------------------------------------------|
| Comments | Lists any additional<br>information about the<br>student's<br>participation in the<br>Summer Education<br>program. | Database: SummerEducation.comments Ad hoc Reporting: Student > Learner > State Programs > Summer Education > comments (summerEducation.comments) |